## How Do I Change My Recurring Donation?

#### **Steps Summary**

- 1. Go to church website: www.zionhilllosangeles.org
- 2. Click "GIVE NOW"
- 3. Click "Create Account" and create your credentials (if you have already created an account then go to next step)
- 4. Click "Sign In"
- 5. Once signed in, Click "Scheduled"
- 6. Click "Edit"
- 7. Update giving amount.
- 8. Click "Save" and you're all done!

Thank you for partnering with us to change lives!

1. Go to church website: www.zionhilllosangeles.org

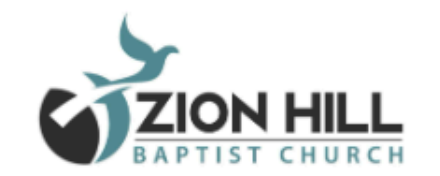

RESOURCES - EVENTS - CONTACT GIVE HOME ABOUT 🔻 CONNECT 🔻

# ZONH Come worship with us! Join Zion Hill Watch Live

#### **GIVE NOW**

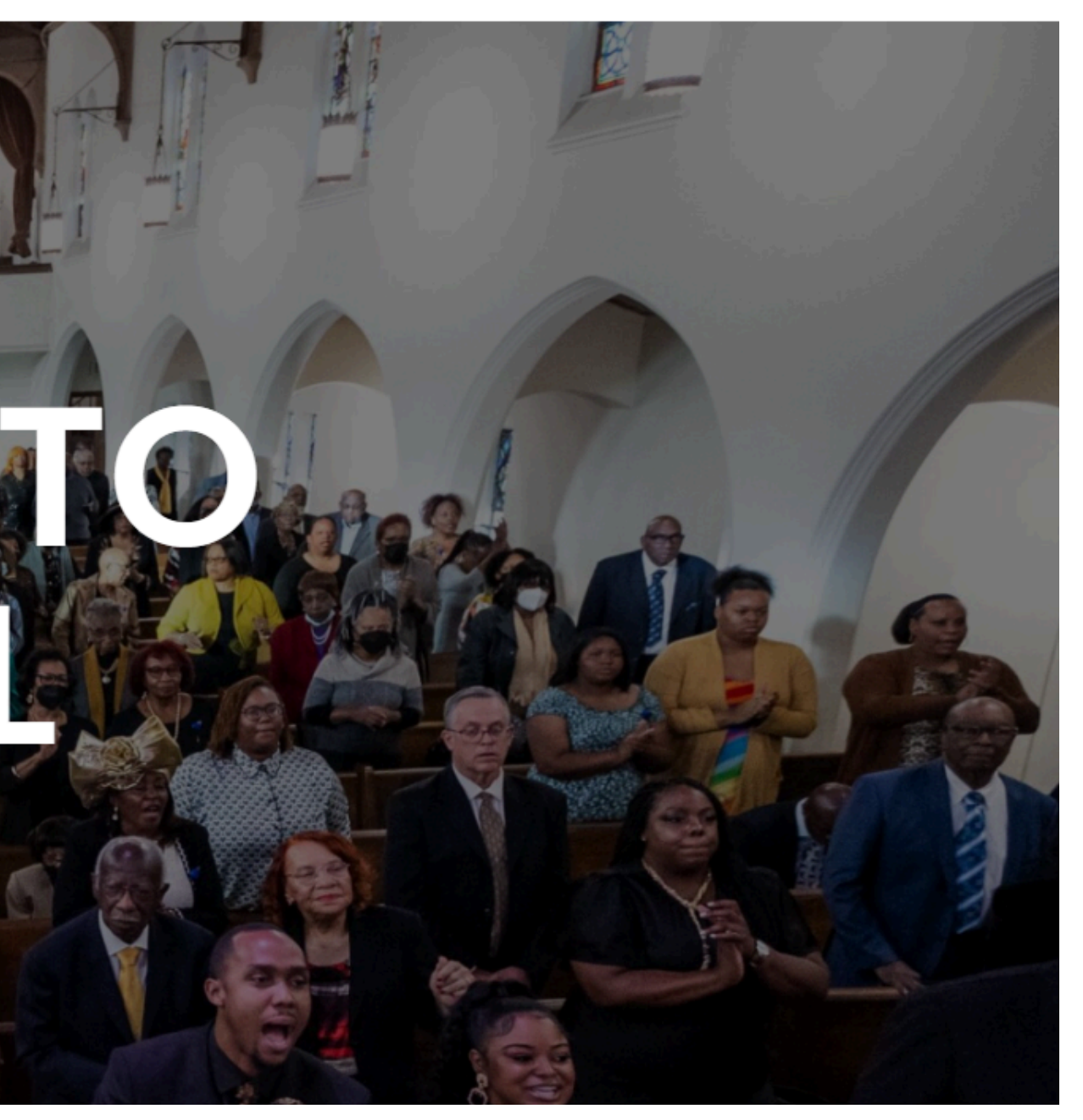

#### 2. Click "GIVE NOW"

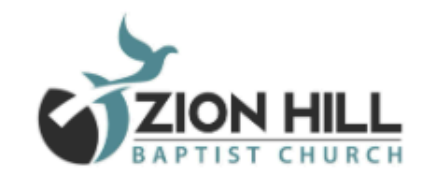

CONNECT ▼ RESOURCES ▼ EVENTS ▼ CONTACT GIVE HOME ABOUT 🔻

## 57 I I Come worship with us! Join Zion Hill Watch Live

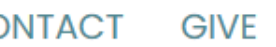

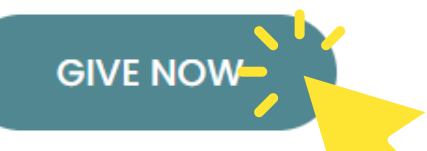

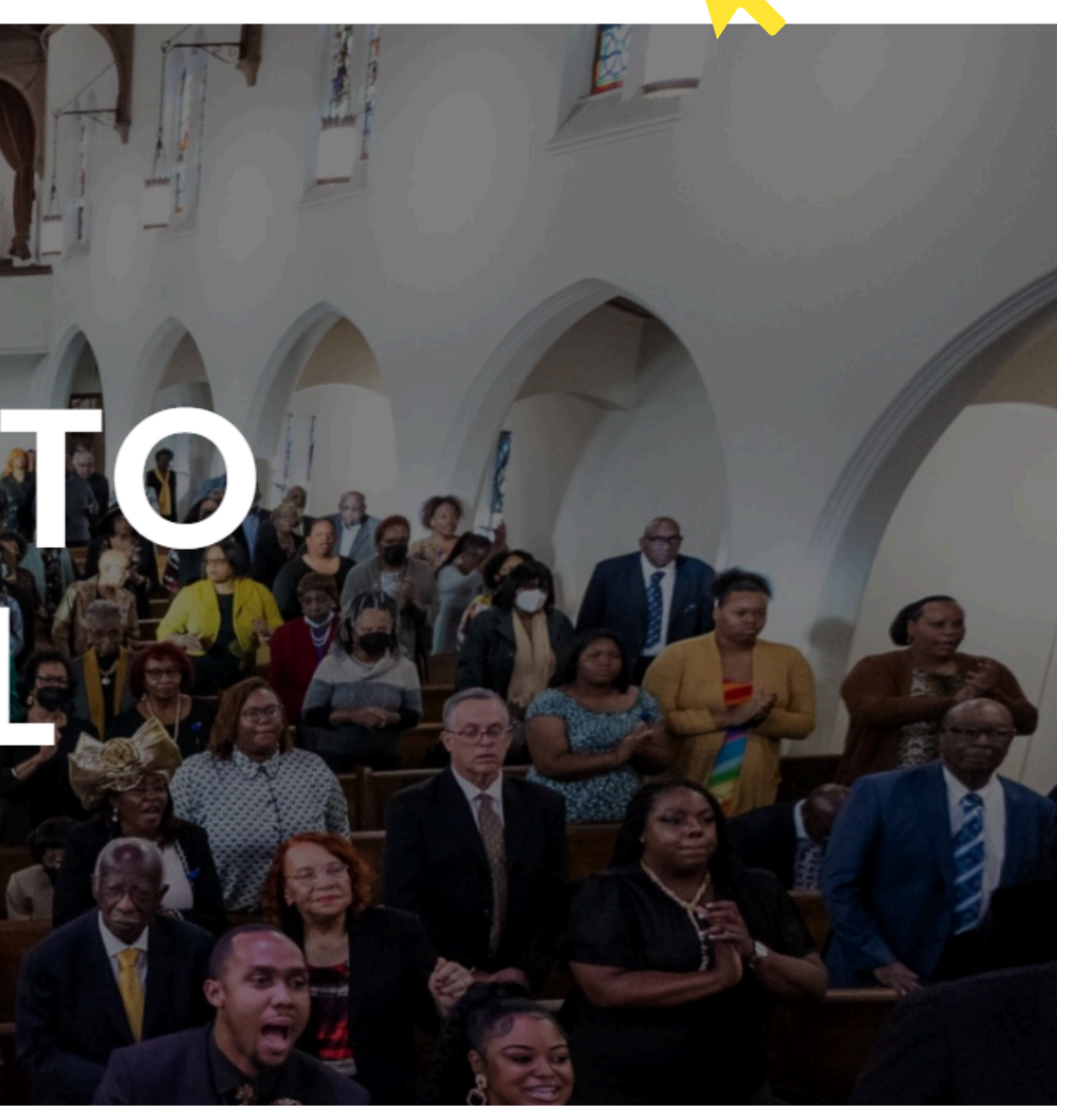

4. Click "Create Account" and create your credentials (if you have already created an account then go to next step)

| EAPTIST CHURCH                                 |
|------------------------------------------------|
| Give Now Sign in                               |
| <b>Ministry Brands</b><br>AMPLIFY <sup>™</sup> |
| Email or phone                                 |
| Continue                                       |
| or                                             |
| Create Account                                 |
| Forgot password                                |

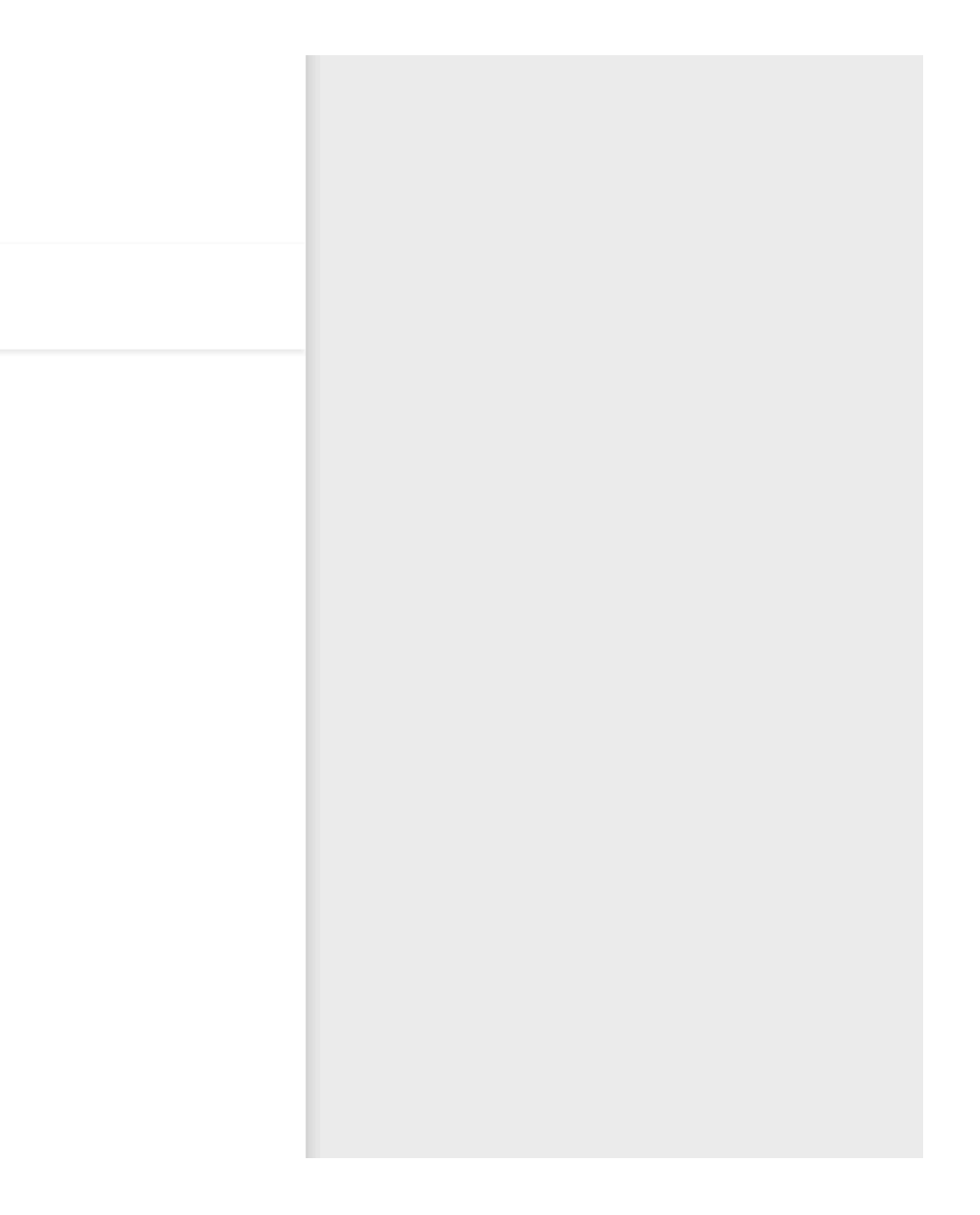

#### 3. Click "Sign In"

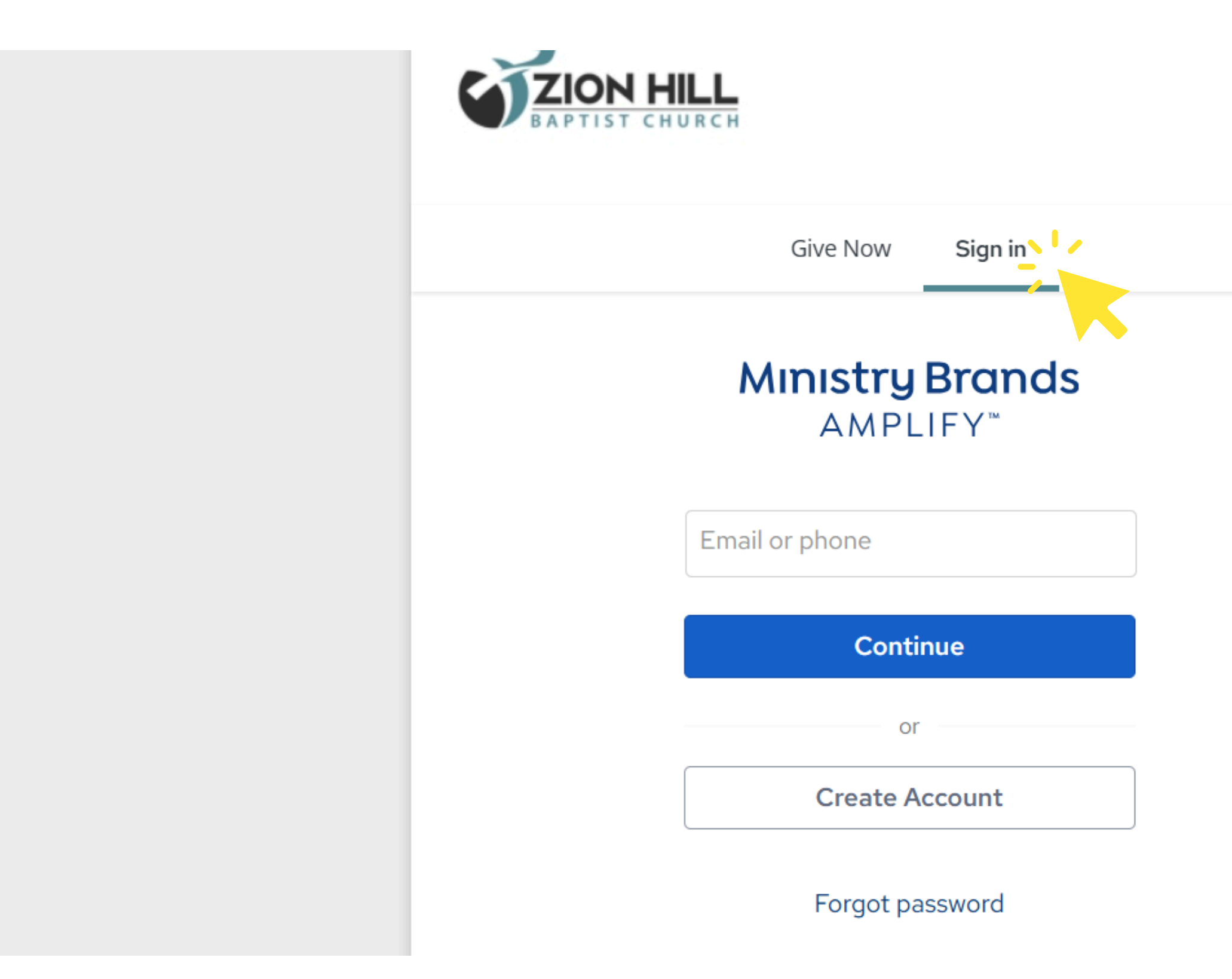

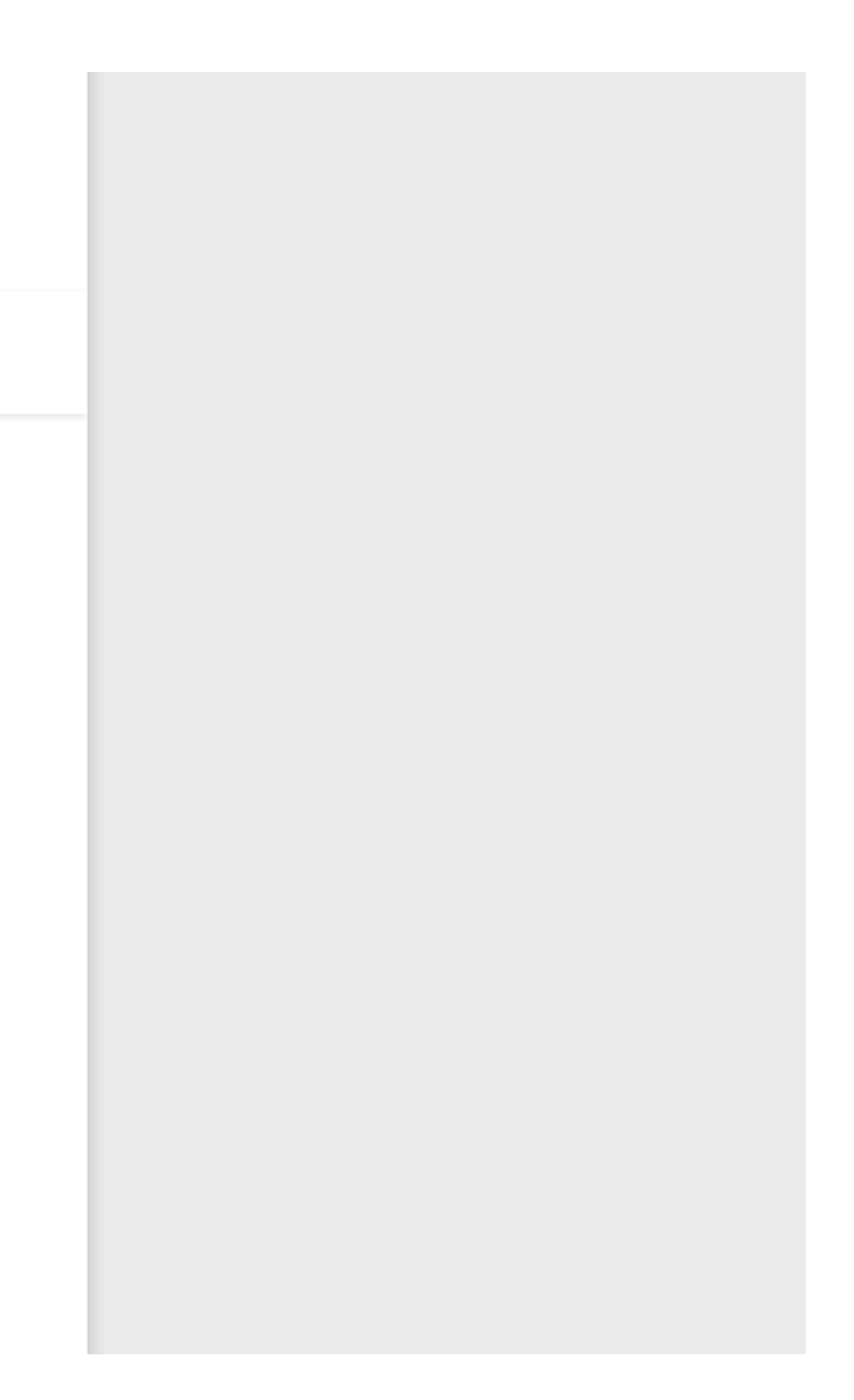

5. Once logged in, Click "Scheduled"

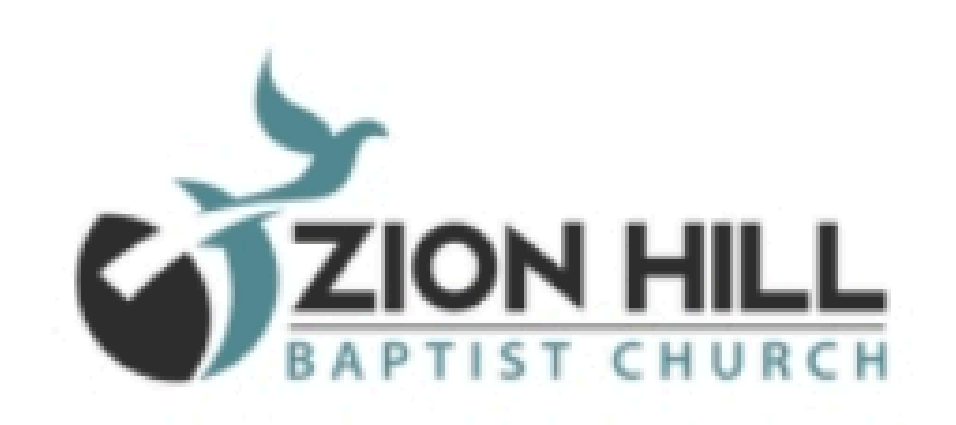

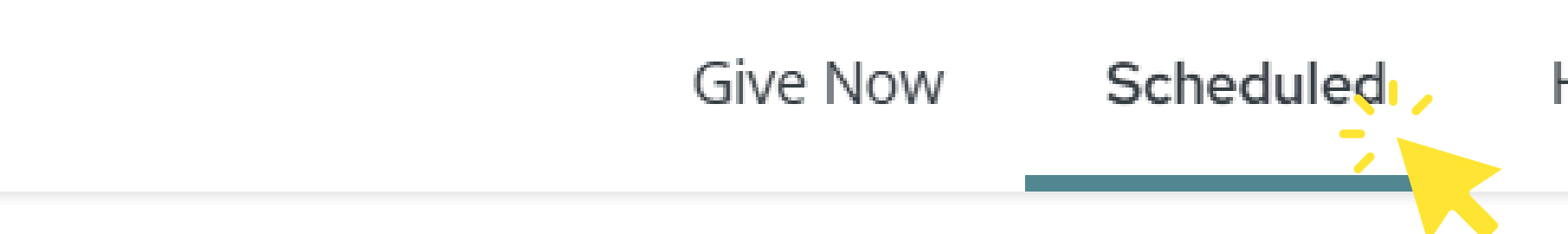

### Scheduled giving and payments

If any recurring payment was selected on a form submission where a processing fee was accepted or required, a processing fee will apply in addition to each scheduled amount.

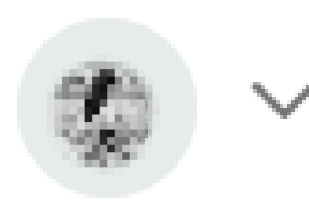

## History

#### 6. Click "Edit"

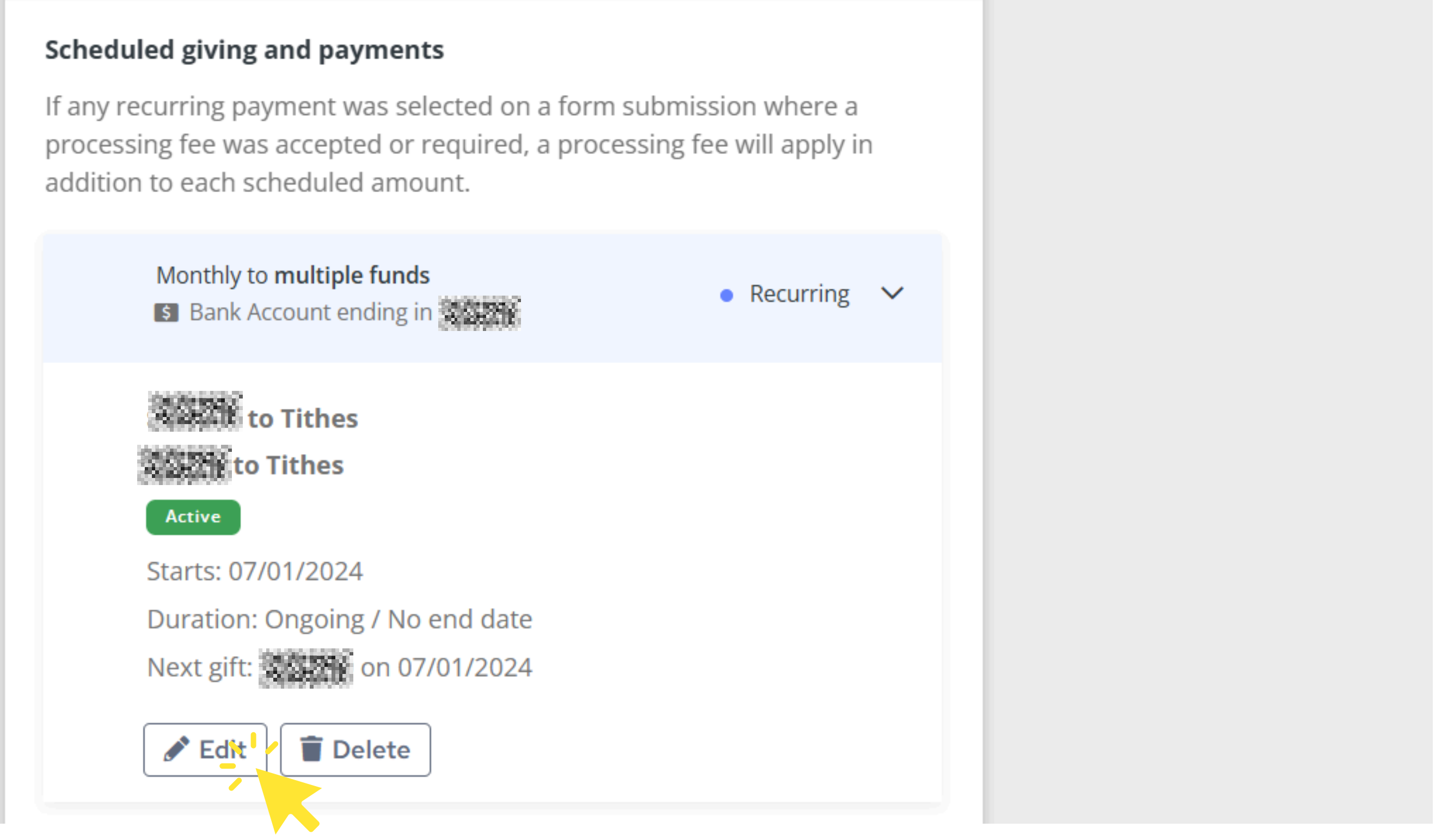

#### 7. Update giving amount.

| Amount<br>Amount<br>+ Add Donation | Fund<br>Tithes                                        |
|------------------------------------|-------------------------------------------------------|
| Recurrence<br>Frequency<br>Monthly | Day of the Month ———————————————————————————————————— |
| End Date                           |                                                       |
| I accept the 2.5% processin        | g fee.                                                |
|                                    | Concel                                                |

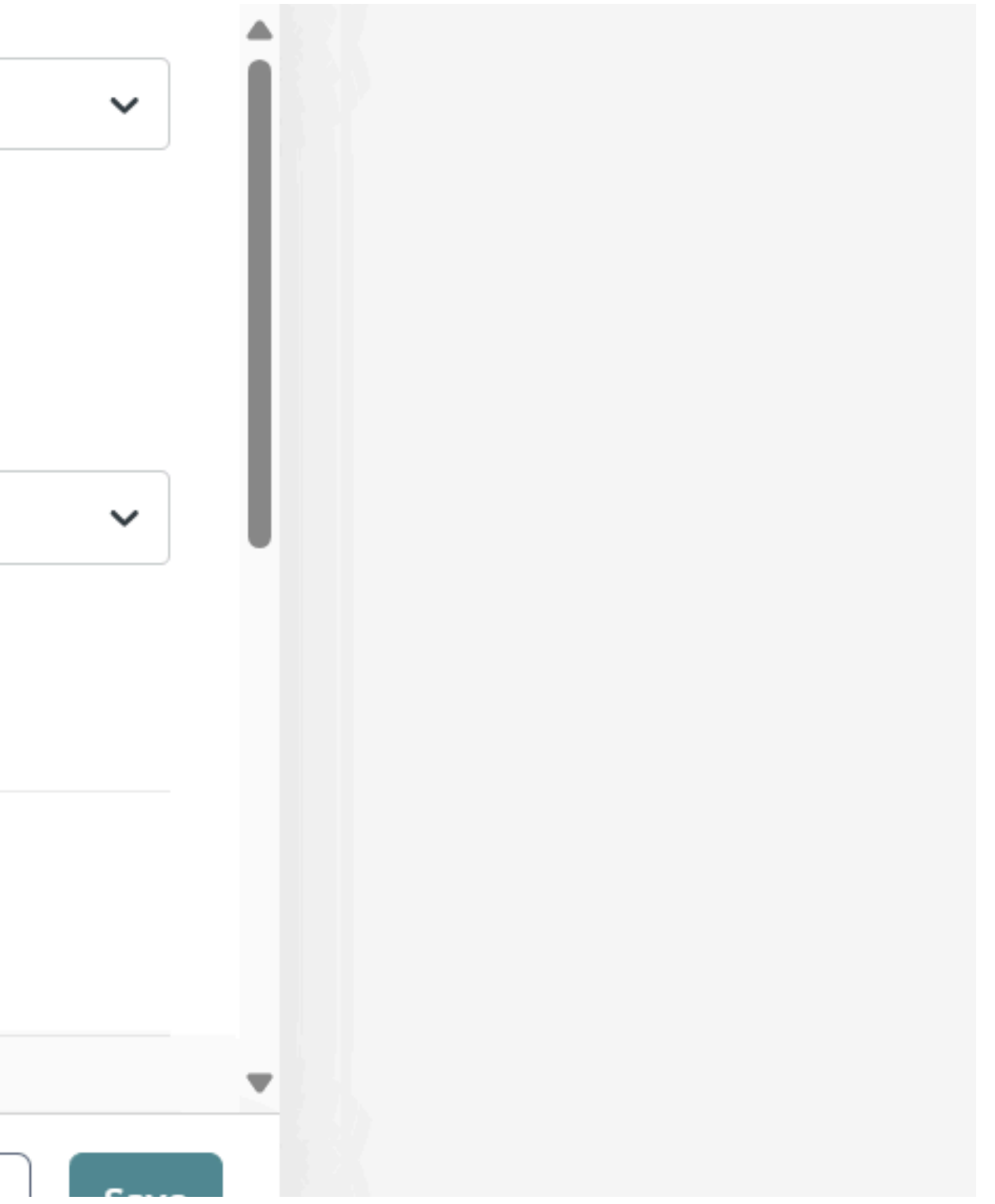

8. Click "Save" and you're all done!

| + Add Donation                                                                                                    |                   |
|----------------------------------------------------------------------------------------------------|-------------------|
| Recurrence                                                                                                    |                   |
| Frequency Volume Volume | Day of the Month1 |
| End Date                                                                                                    |                   |
| ✓ I accept the 2.5% processin                                                                                                    | g fee.            |
|                                                                                                    | Cancel            |

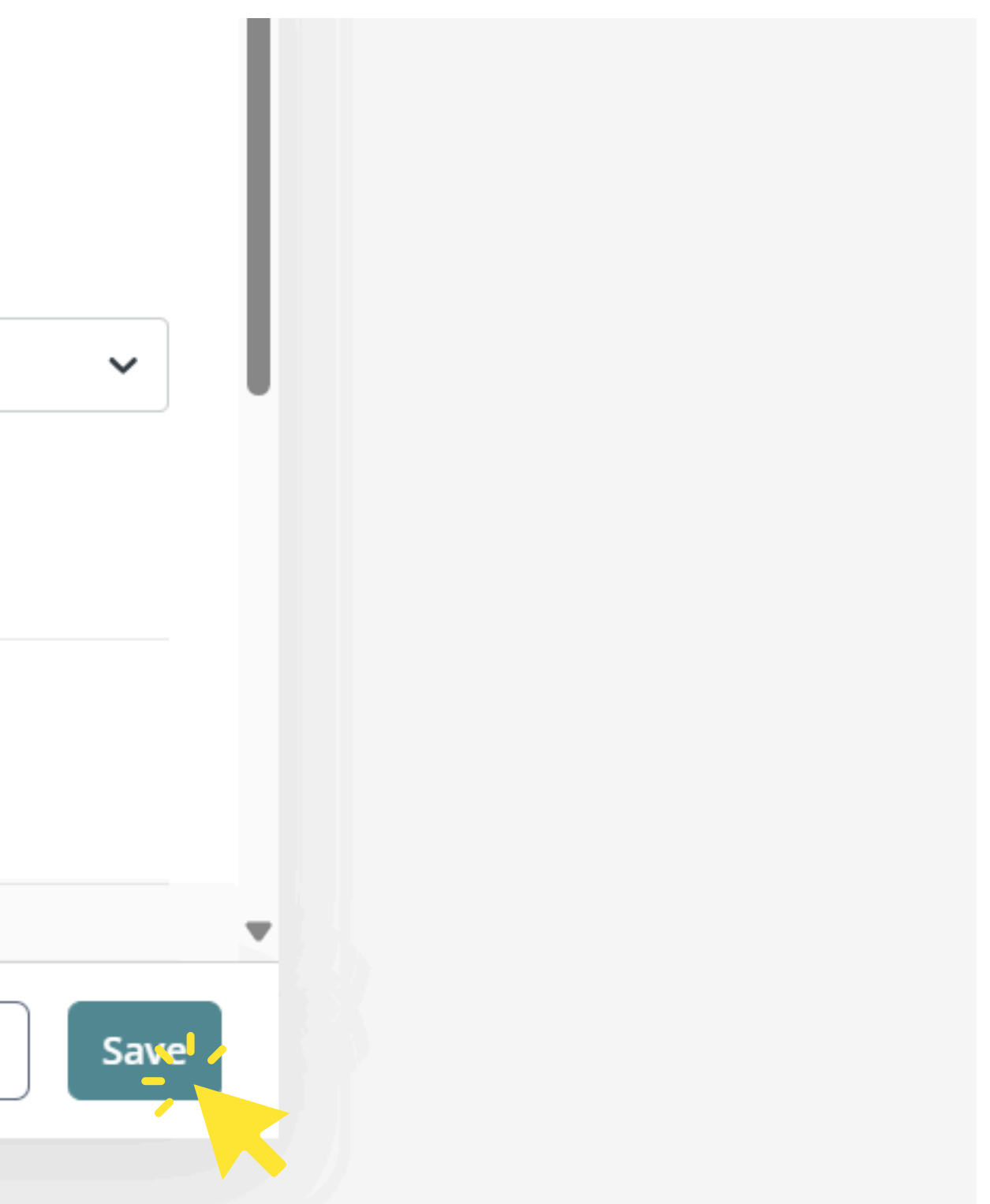